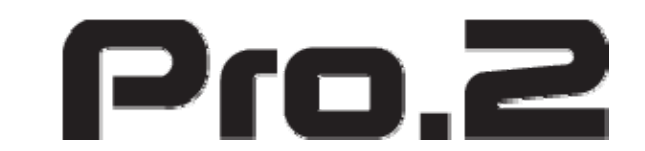

# H.265/H.264 HD HDMI Encoder for IP TV

# Model: HE02

**Operation Instructions** 

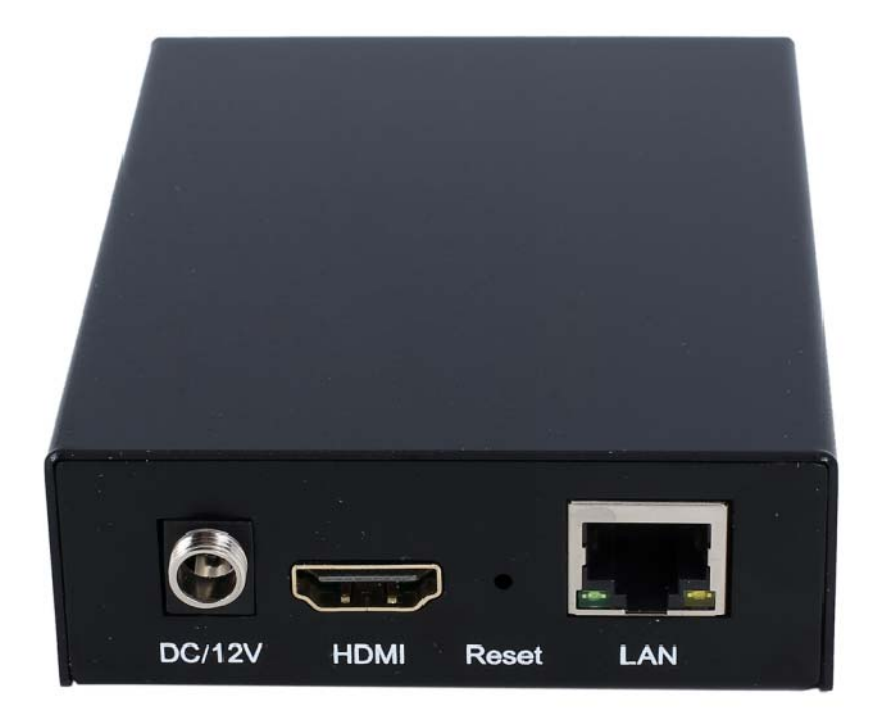

# **Table of Contents**

| 1.   | Featur | es                                                   | .3  |
|------|--------|------------------------------------------------------|-----|
| 2.   | Packa  | ge Contents                                          | .3  |
| 3.   | Hardw  | are Description                                      | .4  |
| 4.   | Туріса | I Application                                        | .4  |
| 5.   | Enviro | nment Configuration                                  | .5  |
| 5.1. |        | Software                                             | .5  |
| 5.1. | 1.     | Change the IP Address of PC                          | .5  |
| 5.1. | 2.     | Login for configuration                              | .6  |
| 5.1. | 3.     | Check the stream address                             | 6   |
| 6.   | Encod  | er Setting                                           | .6  |
| 6.1. |        | Encoder Setting                                      | .6  |
| 6.2. |        | Audio Setting                                        | .7  |
| 6.3. |        | Advanced                                             | .7  |
| 7.   | OSD S  | Setting                                              | 8   |
| 7.1. |        | Stream OSD Setting                                   | . 8 |
| 7.2. |        | LOGO Uploading                                       | .8  |
| 8.   | Syster | n Setting                                            | .9  |
| 8.1. |        | Network                                              | .9  |
| 8.2. |        | Change password                                      | . 9 |
| 8.3. |        | Reset                                                | 10  |
| 8.4. |        | Reboot                                               | 10  |
| 9.   | Applic | ation                                                | 11  |
| 9.1. |        | User Application Example                             | 11  |
| 9.1. | 1.     | Web Video Preview                                    | 11  |
| 9.1. | 2.     | VLC Play                                             | 12  |
| 9.2. |        | Multi Local User Application Multicast Way           | 13  |
| 9.3. |        | Local Surveillance System Application NVR Conncetion | 14  |
| 9.4. |        | Remote Multi User Application RTMP Connection        | 16  |

#### **Dear Customer**

Thank you for purchasing this product. For optimum performance and safety, please read these instructions carefully before connecting, operating or adjusting this product. Please keep this manual for future reference.

## 1. FEATURES

- Support H.265/H.264 encoding.
- Support UDP, HTTP, RTSP, RTMP, ONVIF protocol.
- Support MPEG1 Audio Layer 2.
- CBR/VBR rate: 16Kbps~16Mbps.
- > 1000M network interface uses full duplex mode.
- Support up to 720p, 1080p@60HZ HD video input.
- > Support image parameter settings.
- > WEB interface management authority.
- Support remote management in WAN (WEB).
- > Support resolution customized settings.
- Support one key to restore the factory configuration.

# 2. PACKAGE CONTENTS

- 1). Main Unit. H.265/H.264 HD HDMI Encoder
- 2). 1x Power adapter DC 12V
- 3). Operating Instruction manual

# **3. HARDWARE DESCRIPTION**

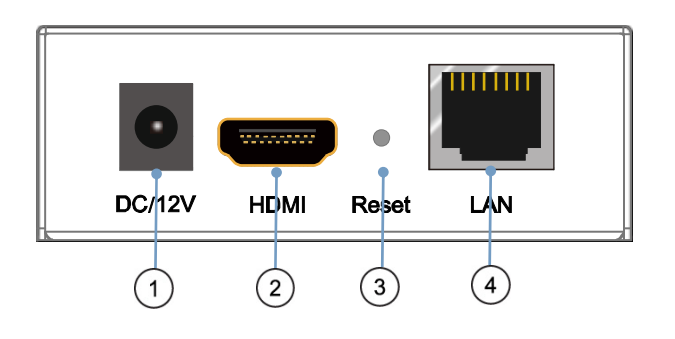

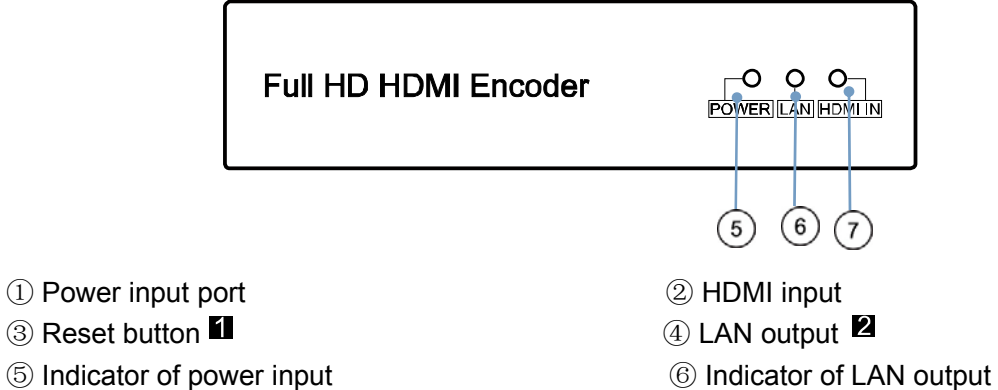

- ③ Reset button 1 ⑤ Indicator of power input
- ⑦ Indicator of HDMI input
- Note: 1. Reset to the factory default setting: press "Reset" for 10 seconds till all three indicators go out.
  - **2**. LAN: default IP is 192.168.1.168 for the unit.

# 4. Typical Application

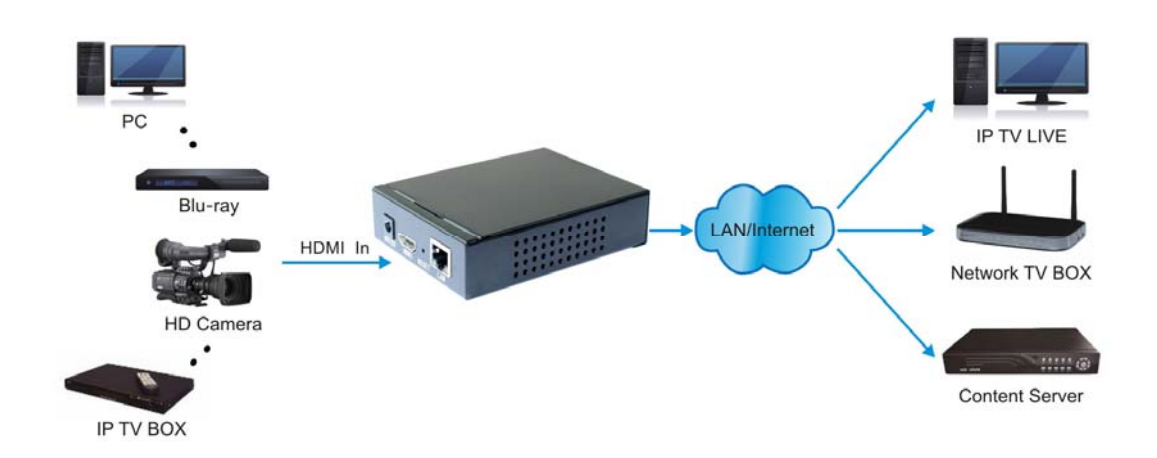

#### 5. Environment Configuration

#### 5.1 Software

#### 5.1.1 Change the IP Address of PC

Assign the PC (or laptop) IP address on the computer: "Control Panel" $\rightarrow$  "Network Connections" $\rightarrow$  "Local Area Connections Status" $\rightarrow$  "Properties" $\rightarrow$  "Internet Protocol (TCP/IP)" $\rightarrow$ Type the IP address with 192.168.1.XX (0-255) and Subnet mask with 255.255.255.0. After that press OK to save the configuration.

| Connect using:<br>IIII Realtek RTL8139C+ Fast Ethemet N Configure                                 | You can get IP settings assigned<br>this capability. Otherwise, you ne<br>the appropriate IP settings. | l automatically if your network supports<br>ed to ask your network administrator for |
|---------------------------------------------------------------------------------------------------|----------------------------------------------------------------------------------------------------|--------------------------------------------------------------------------------------|
| his connection uses the following items:                                                          | O Obtain an IP address autom                                                                           | natically                                                                            |
| QoS Packet Scheduler                                                                              | Subsetthe following IP addres                                                                          | \$:                                                                                  |
| Network Monitor Driver                                                                            | IP address:                                                                                            | 192 . 168 . 1 . 11                                                                   |
| Internet Protocol (TCP/IP)                                                                        | Subnet mask:                                                                                           | 255 . 255 . 255 . 0                                                                  |
|                                                                                                   | Default gateway:                                                                                       | · · ·                                                                                |
| Install Uninstall Properties                                                                      | Obtain DNS server address                                                                              | automatically                                                                        |
| Transmission Control Protocol/Internet Protocol. The default                                      | Use the following DNS serv                                                                             | er addresses:                                                                        |
| wide area network protocol that provides communication<br>across diverse interconnected networks. | Preferred DNS server:                                                                                  | 168 . 95 . 1 . 1                                                                     |
| I Show icon in actilization area when connected                                                   | Alternate DNS server:                                                                                  | 168 . 95 . 192 . 1                                                                   |
| Notify me when this connection has limited or no connectivity                                     |                                                                                                    | Advanced                                                                             |

## 5.1.2 Login for configuration

Enter the unit IP 192.168.1.168 on browser, to open the web GUI. Login with default user name and pass word as admin. Like below, into the home page.

| Attp://192.168.1.168/ - W | indows Internet Explorer                                                                                       | <u> </u>      |
|---------------------------|----------------------------------------------------------------------------------------------------|---------------|
| 🔆 🔵 🗢 🙋 http://192.       | 168.1.168/ 🗸 🛛 🗸 🔯 百度搜索                                                                                        | + ۹           |
| ☆ 收藏夹 ◯ 正在连接              | 🏠 ▼ 🗟 ▼ 🖃 🖶 页面(P)▼ 安全(S)▼                                                                                      | 工具(0) ▼ ⑧ ▼ ≫ |
| W                         | ndows 安全<br>位于 pbox 的服务器 192.168.1.168 要求用户名和密码。<br>警告: 此服务器要求以不安全的方式发送您的用户名和密码(没有安全连接<br>的基本认证)。<br>admin<br> | *             |
|                           | 确定 取消                                                                                                    | ×             |
| 等待 http://192.168.1.168/. | 🔹 🔐 Internet   保护模式: 启用 🛛 🐴 🔻                                                                                  | • 🔍 100% 🔻 🚽  |

#### 5.1.3 Check the stream address

As below, the stream address is in the red frame.

| H.265/H.264 | Encoder                 | Language: English -         |
|-------------|-------------------------|-----------------------------|
| Status      | System status           |                             |
| Encoder     | Running Time:           | 0000-00-00 00:01:00         |
| OSD         | CPU Usage:              | 23%                         |
| System      | Memory Usage:           | 39.0M/248.3M                |
|             | Input Size:             | 1920x1080p@60               |
|             | Collected Video Frames: | 3470                        |
|             | Lost Video Frames:      | 5                           |
|             | Audio Samplerate:       | 48000                       |
|             | Main stream             |                             |
|             | Encoding Type:          | H.265                       |
|             | Encoder size:           | 1920×1080@30                |
|             | Bitrate(kbit):          | 1500                        |
|             | TS URL:                 | http://192.168.1.168/0.ts   |
|             | HLS URL:                | http://192.168.1.168/0.m3u8 |
|             | RTSP URL:               | rtsp://192.168.1.168/0      |
|             | Multicast URL:          | Disable                     |

# 6. Encode Setting

# 6.1 Encode Setting

Click Encode setting→Main stream→Setting the parameters→Click Apply

| Status      |
|-------------|
| Encoder     |
| Main stream |
| Substream1  |
| Substream2  |
| Substream3  |
| Audio       |
| Advanced    |
| OSD         |
| System      |
|             |
|             |
|             |
|             |
|             |
|             |
|             |

#### Main stream

| Encoding type:   | H.265 💌             |            |
|------------------|---------------------|------------|
| FPS:             | 30                  | [5-60]     |
| GOP:             | 30                  | [5-300]    |
| Bitrate(kbit):   | 1500                | [32-32000] |
| Encoded size:    | same as the input 💌 |            |
| Bitrate control: | vbr                 |            |
| TS URL:          | /0.ts               | Enable 💌   |
| HLS URL:         | /0.m3u8             | Enable 💌   |
| RTSP URL:        | /0                  | Enable 💌   |
| Multicast IP:    | 238.0.0.1           | Disable 💌  |
| Multicast port:  | 1234                | [1-65535]  |
|                  | Apply               |            |

# 6.2 Audio setting

Click encode→Audio→Setting the parameters→Click apply

| Status      | A  | udio            |         |               |
|-------------|----|-----------------|---------|---------------|
| Encoder     | Au | udio Input:     | HDMI 👻  | ]             |
| Main stream | S  | amplerate:      | 44100   |               |
| Substream1  |    | implerate.      | 44100   |               |
| Substream2  | Er | ncoder:         | AAC+ 💌  |               |
| Substream3  | Bi | trate:          | 48000   | [24000~48000] |
| Audio       |    |                 |         |               |
| Advanced    | Ar | nalog Vol:      | 10      | [-50~50]      |
| OSD         |    |                 | Apply   |               |
| System      | 0  | NVIF Audio      |         |               |
|             | G  | 711A Over RTSP: | Disable | •             |
|             |    |                 | Apply   |               |

#### 6.3 Advanced

Click Encoder $\rightarrow$ Advanced $\rightarrow$ Setting all the parameter $\rightarrow$ Click apply.

| Advanced            |                        |                    |
|---------------------|------------------------|--------------------|
| Deinterlaced:       | Both                   |                    |
| TS muxer:           | Compatible with FFMPEG |                    |
|                     | ·                      |                    |
| TS once pack:       | 128                    | [3-128]            |
| TS password enable: | Disable 💌              |                    |
| Slice split enable: |                        |                    |
|                     |                        |                    |
| Slice size:         | 1024                   | [128-65535]        |
| MIN_QP:             | 5                      | [1-35]             |
| MAX_QP:             | 42                     | (MIN_QP-50]        |
| SAR(H.264 Only):    | Disable                |                    |
| CSC                 | Apply                  |                    |
| CSC:                | Disable 💌              |                    |
| Luminance:          | 50                     | [0-100],Default:50 |
| Contrast:           | 50                     | [0-100],Default:50 |
| Hue:                | 50                     | [0-100],Default:50 |
| Satuature:          | 50                     | [0-100],Default:50 |
|                     | Apply                  |                    |

# 7. OSD Setting

# 7.1 Streaming OSD Setting

Click OSD $\rightarrow$ Network $\rightarrow$ Setting all the Parameter $\rightarrow$ Click apply

| Status      | Main stream |                      |          |
|-------------|-------------|----------------------|----------|
| Encoder     | Alpha:      | 100                  | [0-128]  |
| OSD         | Text1:      | Hello                | Enable 💌 |
| Main stream | F           |                      |          |
| Substream1  | Font size:  | 36                   | [8-72]   |
| Substream2  | X:          | 10                   | [0-1920] |
| Substream3  | Y:          | 10                   | [0-1080] |
| LOGO upload | ••          |                      | [0 1000] |
| System      | Text2:      | World                | Enable 💌 |
|             | Font size:  | 36                   | [8-72]   |
|             | X:          | 10                   | [0-1920] |
|             | Y:          | 62                   | [0-1080] |
|             | LOGO:       | logo2.bmp 💌 Enable 💌 |          |
|             | X:          | 10                   | [0-1920] |
|             | Y:          | 114                  | [0-1080] |
|             |             | Apply                |          |

#### 7.2 LOGO uploading

Click logo upload→provide the logo picture as the requirements→Click Apply

| Status      | LOGO upload                                                               |                 |
|-------------|---------------------------------------------------------------------------|-----------------|
| Encoder     | logo1.bmp:                                                                | 浏览              |
| OSD         | file size should < 500kbyte, 0xF1F1F1 is transparent color. The file name | e is logo1.bmp. |
| Main stream | Upload                                                                    |                 |
| Substream1  | logo2.bmp:                                                                | 浏览              |
| Substream2  | file size should < 500kbyte, 0xF1F1F1 is transparent color. The file nam  | e is logo2.bmp. |
| Substream3  |                                                                           |                 |
| LOGO upload | Upload                                                                    |                 |
| System      |                                                                           |                 |

XNote: The screenshots might have some difference with actual operation interface due to software upgrade, all the screenshots are for reference only, please follow up the real operation interface.

# 8. System

#### 8.1 Network

 $Click \ system \rightarrow Network \rightarrow Setting \ all \ the \ parameter \rightarrow Click \ apply.$ 

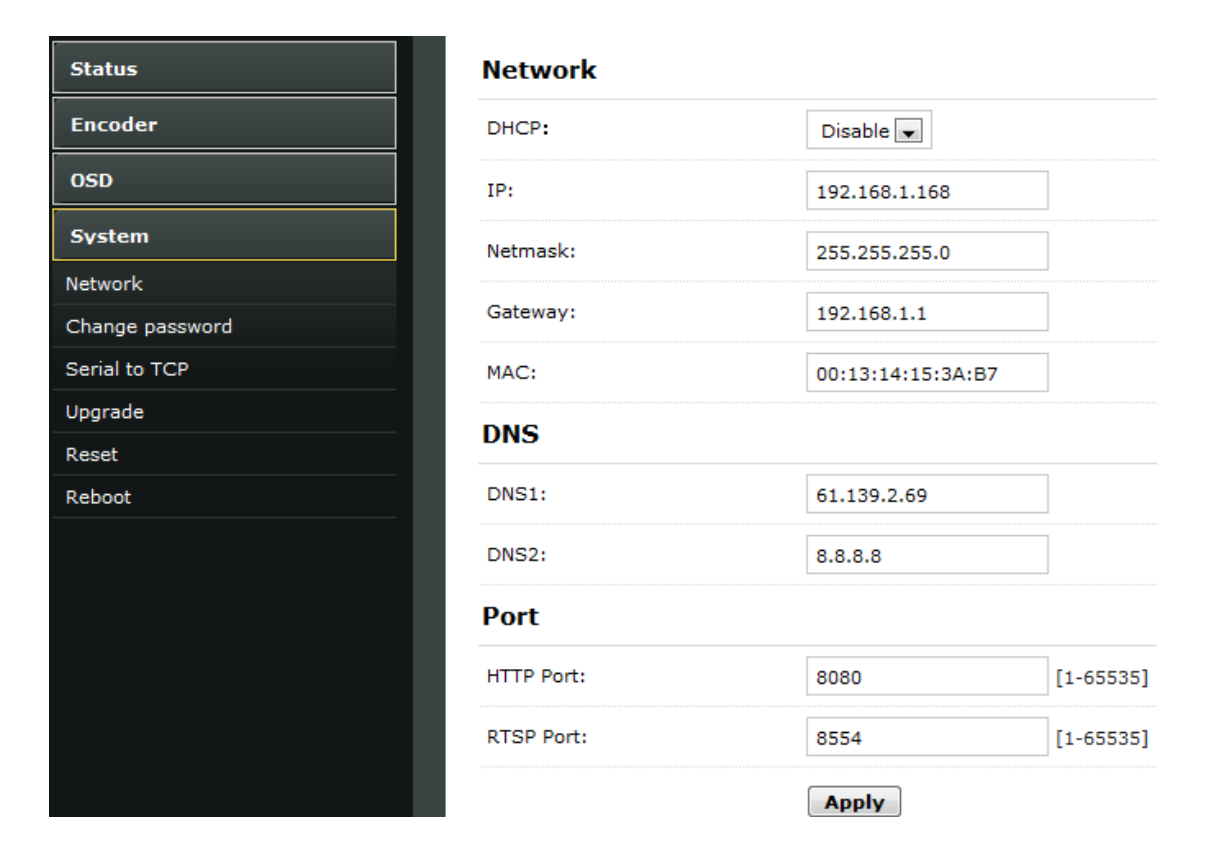

## 8.2 Change password

System $\rightarrow$ Change password $\rightarrow$ Set your password $\rightarrow$ Apply

| H.265/H.264     | Encoder               |       |
|-----------------|-----------------------|-------|
| Status          | Change password       |       |
| Encoder         | Old password:         | ••••  |
| OSD             | New password:         | ••••• |
| System          | Confirm new password: | ••••• |
| Network         |                       |       |
| Change password |                       | Apply |
| Serial to TCP   |                       |       |
| Upgrade         |                       |       |
| Reset           |                       |       |
| Reboot          |                       |       |

#### 8.3 Reset

System→Reset→Reset

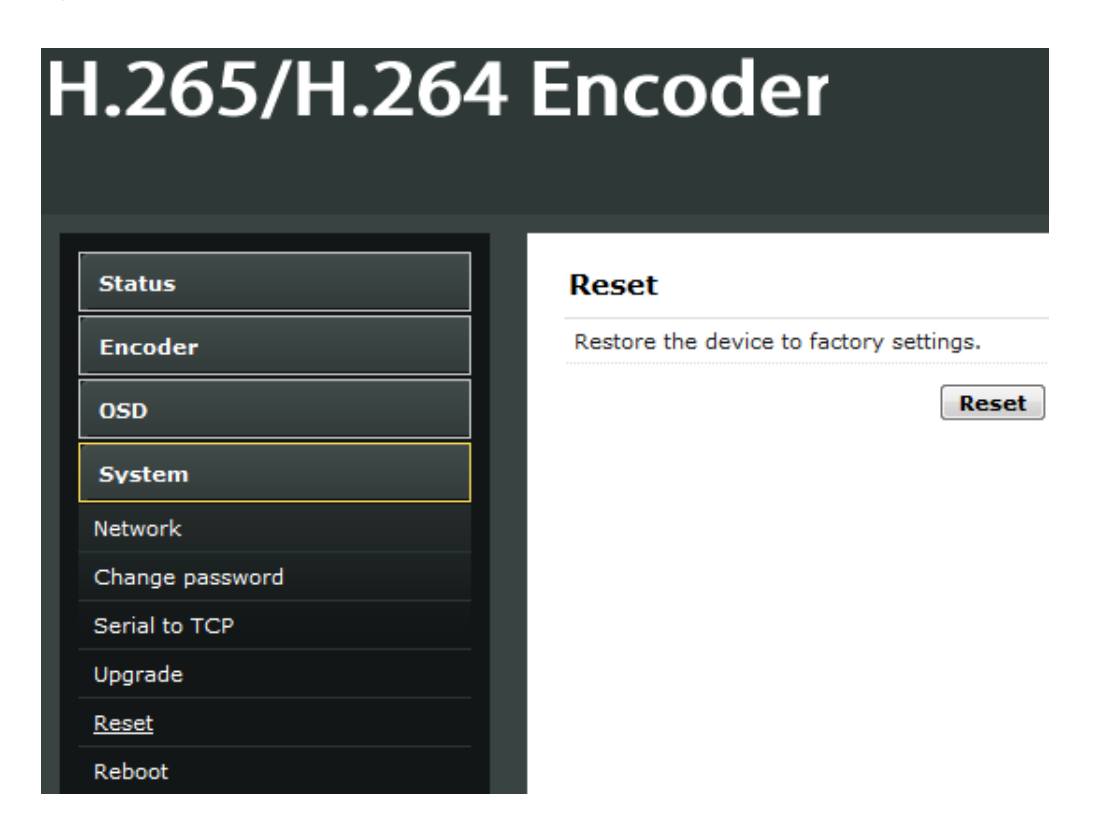

#### 8.4 Reboot

System $\rightarrow$ Reboot $\rightarrow$ Reboot (please refresh the web after 1 minute)

| 1.265/H.264 Encoder |                                        |  |
|---------------------|----------------------------------------|--|
|                     |                                        |  |
|                     |                                        |  |
| Status              | Reboot                                 |  |
| Encoder             | Please wait for 1 minute after reboot. |  |
| OSD                 | Reboot                                 |  |
| System              |                                        |  |
| Network             |                                        |  |
| Change password     |                                        |  |
| erial to TCP        |                                        |  |
| Jpgrade             |                                        |  |
| leset               |                                        |  |
| leboot              |                                        |  |

# 9. Application

# 9.1 User Application Example

## 9.1.1 Web Video Preview

 $Status {\rightarrow} Main \; stream {\rightarrow} Preview$ 

| Substream1            |                             |
|-----------------------|-----------------------------|
| Encoding Type:        | H.264                       |
| Encoder size:         | 1280x720@30                 |
| Bitrate(kbit):        | 1800                        |
| TS URL:               | http://192.168.1.168/1.ts   |
| HLS URL:              | http://192.168.1.168/1.m3u8 |
| FLV URL:              | http://192.168.1.168/1.flv  |
| RTSP URL:             | rtsp://192.168.1.168/1      |
| RTMP PUBLISH URL:     | Disable                     |
| Multicast URL:        | Disable                     |
| Preview(Delay 1000ms) |                             |

Belowing picture is the preview effect:

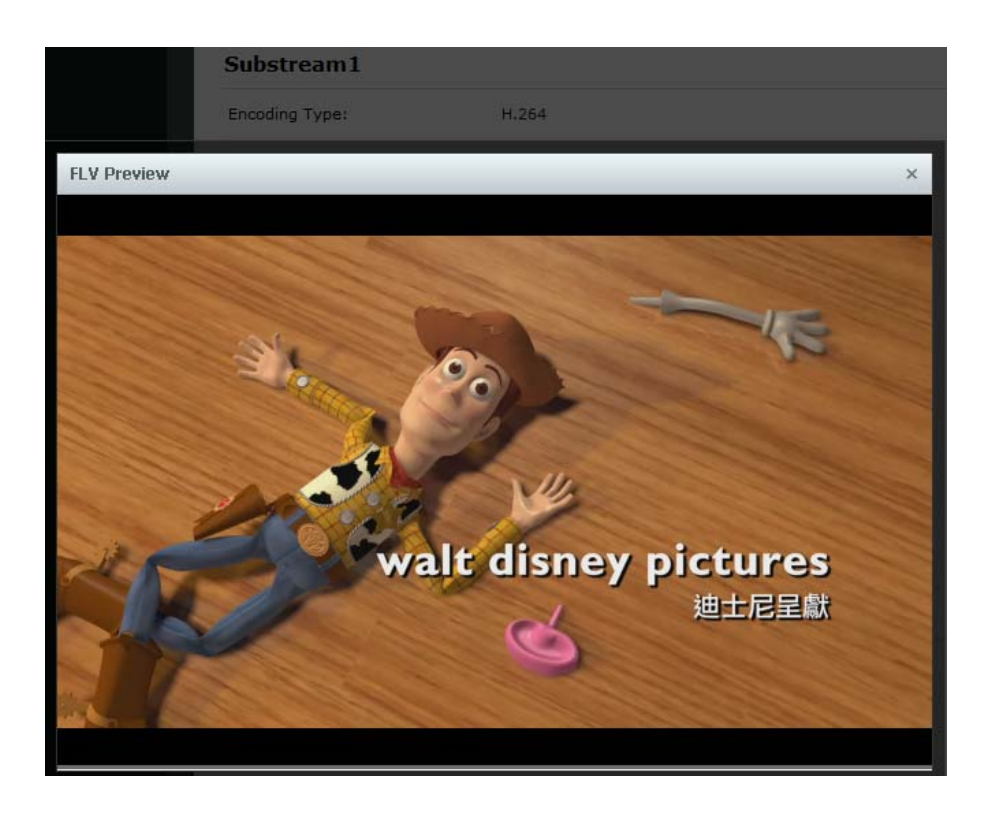

#### 9.1.2 VLC Play

. .

Connect HDMI source to the HD encoder, open VLC media player (Download website: <u>http://www.videolan.org/</u>), Click "Media", then click"Open Network Stream".

| 🛓 V   | LC media player              |                |      |      |
|-------|------------------------------|----------------|------|------|
| Me    | dia Playback Audio Video     | Subtitle Tools | View | Help |
|       | Open File                    | Ctrl+O         |      |      |
| D     | Open Multiple Files          | Ctrl+Shift+O   |      |      |
|       | Open Folder                  | Ctrl+F         |      |      |
| ۲     | Open Disc                    | Ctrl+D         | _    |      |
| 뫟     | Open Network Stream          | Ctrl+N         |      |      |
| e     | Open Capture Device          | Ctrl+C         |      |      |
|       | Open Location from clipboard | Ctrl+V         |      |      |
|       | Open Recent Media            | •              |      |      |
|       | Save Playlist to File        | Ctrl+Y         |      |      |
|       | Convert / Save               | Ctrl+R         |      |      |
| ((•)) | Stream                       | Ctrl+S         |      |      |
|       | Quit at the end of playlist  |                |      |      |
| P     | Quit                         | Ctrl+Q         |      |      |

Enter Stream URL which showed from the page of Main stream. Click "play", You can successfully play the video stream encoded from this device.

| 🚊 Open Media                                                                                                    |               |
|----------------------------------------------------------------------------------------------------|---------------|
| 💽 Eile 💿 Disc 📲 Network 👹 Capture Device                                                                                                    | 1             |
| Network Protocol                                                                                                    |               |
| Please enter a network URL:<br>http://183.12.14.44.8080/0.ts                                                                                                    |               |
| http://www.example.com/stream.avi<br>rtp://@:1234<br>mms://mms.examples.com/stream.asx<br>rtsp://server.example.org:8080/test.sdp<br>http://www.yourtube.com/watch?v=gg64x |               |
|                                                                                                    |               |
|                                                                                                    |               |
|                                                                                                    |               |
|                                                                                                    |               |
| 🔲 Show <u>m</u> ore options                                                                                                    |               |
|                                                                                                    | Trah 🖌 Faucer |

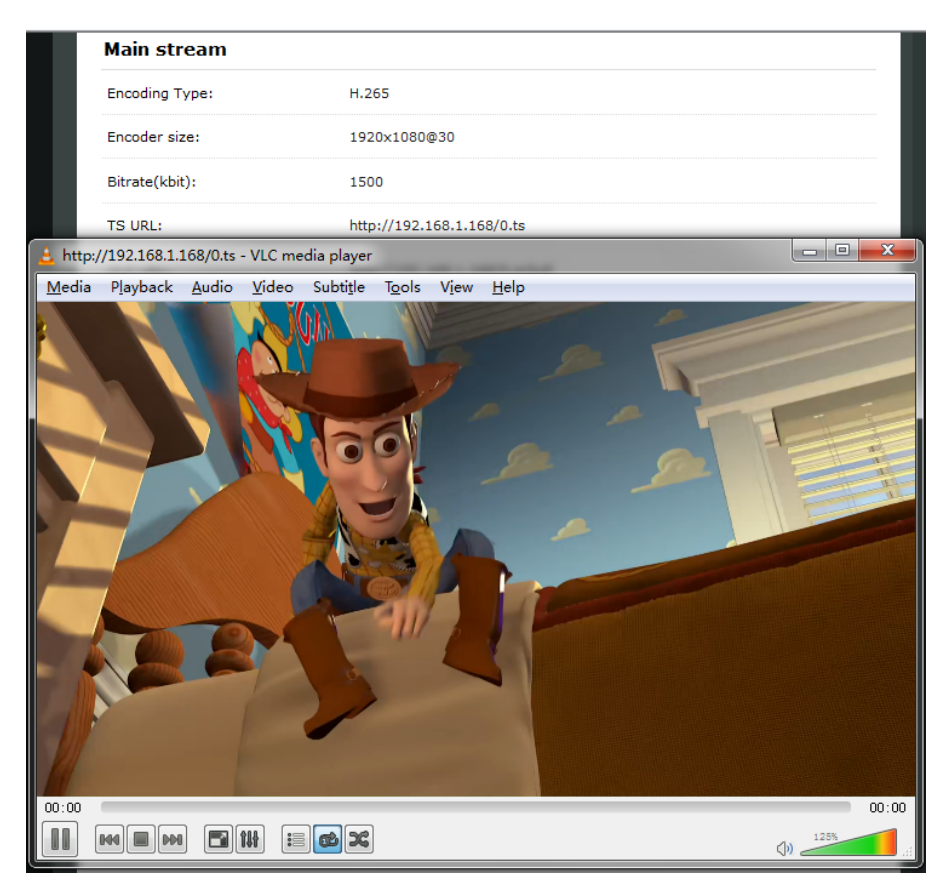

#### 9.2 Multi Local User Application Multicast Way

If many local users need watch the video of same HD encoder at the same time, we suggest using multicast. Enable the multicast IP, then re-power the HD encoder.

| H.265/H.264       | Encoder          |                   | Lanç       |
|-------------------|------------------|-------------------|------------|
| Status            | Main stream      |                   |            |
| Encoder           | Encoding type:   | H.265 💌           |            |
| Main stream       | FPS:             | 20                | [5-60]     |
| Substream2        | GOP:             | 60                | [5-300]    |
| Substream3        | Bitrate(kbit):   | 2000              | [32-32000] |
| Audio<br>Advanced | Encoded size:    | same as the input |            |
| OSD               | Bitrate control: | vbr               |            |
| System            | TS URL:          | /0.ts             | Enable 💌   |
|                   | HLS URL:         | /0.m3u8           | Enable 💌   |
|                   | RTSP URL:        | /0                | Enable 💌   |
|                   | Multicast IP:    | 238.0.0.1         | Enable 💌   |
|                   | Multicast port:  | 1234              | [1-65535]  |
|                   |                  | Apply             |            |

There is a multicast URL in the Status page, copy it into the VLC Player. This address can be visited by many visitors at the same time

| Status  | System status           |                             |
|---------|-------------------------|-----------------------------|
| Encoder | Running Time:           | 0000-00-00 00:37:23         |
| OSD     | CPU Usage:              | 38%                         |
| System  | Memory Usage:           | 66.8M/248.3M                |
|         | Input Size:             | 1920x1080p@60               |
|         | Collected Video Frames: | 134307                      |
|         | Lost Video Frames:      | 5                           |
|         | Audio Samplerate:       | 48000                       |
|         | Main stream             |                             |
|         | Encoding Type:          | H.265                       |
|         | Encoder size:           | 1920x1080@20                |
|         | Bitrate(kbit):          | 2000                        |
|         | TS URL:                 | http://192.168.1.168/0.ts   |
|         | HLS URL:                | http://192.168.1.168/0.m3u8 |
|         | RTSP URL:               | rtsp://192.168.1.168/0      |
|         | Multicast URL:          | udp://@238.0.0.1:1234       |

## 9.3 Local Surveillance System Application NVR Connection

1. Confirm if NVR support H.265/H.264 decoder. Since using ONVIF, you need enable Set the "Encoding type" according to the encoder type.

| 1.205/П.2                 | 204 Encoder      |                      | Language: <mark>English</mark> |
|---------------------------|------------------|----------------------|--------------------------------|
| Status                    | Main stream      |                      |                                |
| Encoder                   | Encoding type:   | H.265 -              |                                |
| Main stream<br>Substream1 | FPS:             | H.264<br>H.265<br>30 | [5-60]                         |
| Substream2                | GOP:             | 60                   | [5-300]                        |
| Substream3                | Bitrate(kbit):   | 2000                 | [32-32000]                     |
| Audio<br>Advanced         | Encoded size:    | same as the input 💌  |                                |
| OSD                       | Bitrate control: | vbr 💌                |                                |
| System                    | TS URL:          | /0.ts                | Enable 💌                       |
|                           | HLS URL:         | /0.m3u8              | Enable 💌                       |
|                           | RTSP URL:        | /0                   | Enable 💌                       |
|                           | Multicast IP:    | 238.0.0.1            | Enable 💌                       |
|                           | Multicast port:  | 1234                 | [1-65535]                      |
|                           |                  |                      |                                |

2. Since using ONVIF, you need enable the "RTSP" function as below picture.

| 1.265/H.2                 | 264 Encoder      |                   | Language: English |
|---------------------------|------------------|-------------------|-------------------|
| Status                    | Main stream      |                   |                   |
| Encoder                   | Encoding type:   | H.265 🗨           |                   |
| Main stream<br>Substream1 | FPS:             | 30                | [5-60]            |
| Substream2                | GOP:             | 60                | [5-300]           |
| Substream3<br>Audio       | Bitrate(kbit):   | 2000              | [32-32000]        |
| Advanced                  | Encoded size:    | same as the input |                   |
| OSD                       | Bitrate control: | vbr               |                   |
| System                    | TS URL:          | /0.ts             | Disable           |
|                           | HLS URL:         | /0.m3u8           | Disable           |
|                           | RTSP URL:        | /0                | Enable            |
|                           | Multicast IP:    | 238.0.0.1         | Disable 🗨         |
|                           | Multicast port:  | 1234              | [1-65535]         |
|                           |                  | Apply             |                   |

3. If you need the NVR recognize the Audio of HD Encoder, you still need enable the Audio as below picture:

| l.265/H.2   | 264 Encoder      | Language: English   |
|-------------|------------------|---------------------|
| Status      | Audio            |                     |
| Encoder     | Audio Input:     | HDMI 💌              |
| Main stream | Samplerater      | 44100               |
| Substream1  | Samplelate.      |                     |
| Substream2  | Encoder:         | AAC+                |
| Substream3  | Bitrate:         | 48000 [24000~48000] |
| Audio       |                  |                     |
| Advanced    | Analog Vol:      | 10 [-50~50]         |
| OSD         |                  | Apply               |
| System      | ONVIF Audio      |                     |
|             | G711A Over RTSP: | Enable              |
|             |                  | Anniv               |
|             |                  | <b>Abbia</b>        |

Note: If you've finished above setting and still can't open the video, we suggest you download the standard testing tool to test the ONVIF function of HD Encoder ( Download Address <u>http://url.cn/2ESQRcn</u>)

#### 9.4 Remote Multi User Application RTMP Connection

If many users from different location need watch the source of the same HD Encoder, we suggest you use RTMP.

Our product support belowing Free platform: NGINX, RED5 MEDIA SERVER etc.

Charged platform: ADOBE MEDIA SERVER5 and <u>http://mudu.tv/</u> etc.

Since the current RTMP protocol only support H.264 function, you need set the HD Enco der as H.264, set the RTMP Address and enable it as below picture. Re-Start the HD en coder after finishing the setting.

|               |       |                     |   | Di               | 1    |
|---------------|-------|---------------------|---|------------------|------|
|               |       | is                  | A | Stream now BEI   |      |
|               |       | E                   |   | Lventa           |      |
|               |       |                     | ~ | COMMUNITY        | **   |
|               |       |                     | ~ | CHANNEL          | 0    |
|               |       |                     | ~ | ANALYTICS        | ılıl |
|               |       |                     | ~ | CREATE           |      |
| \$            |       |                     |   | ala and foodback | Ца   |
|               | nail  | ght Change thumbn   | _ | elp and reedback | пе   |
|               | CARDS | STREAM OPTIONS      |   |                  |      |
|               |       |                     |   |                  |      |
|               |       | on                  |   |                  |      |
|               |       |                     |   |                  |      |
|               |       | at stream           |   |                  |      |
|               |       | •                   |   |                  |      |
|               |       | commended)          |   |                  |      |
|               |       |                     |   |                  |      |
|               |       |                     |   |                  |      |
| Advanced sett | 1     |                     |   |                  |      |
|               |       | UP                  |   |                  |      |
|               |       |                     |   |                  |      |
|               |       | o.youtube.com/live2 |   |                  |      |
|               |       |                     |   |                  |      |
|               |       | key                 |   |                  |      |

| Status      | Main stream |                      |          |
|-------------|-------------|----------------------|----------|
| Encoder     | Alpha:      | 100                  | [0-128]  |
| OSD         | Text1:      | Hello                | Enable 💌 |
| Main stream | <b>F</b>    | -                    |          |
| Substream1  | Font size:  | 36                   | [8-72]   |
| Substream2  | X:          | 10                   | [0-1920] |
| Substream3  | Y:          | 10                   | [0-1080] |
| LOGO upload |             |                      |          |
| System      | Text2:      | World                | Enable 💌 |
|             | Font size:  | 36                   | [8-72]   |
|             | X:          | 10                   | [0-1920] |
|             | Y:          | 62                   | [0-1080] |
|             | LOGO:       | logo2.bmp 🗨 Enable 💌 |          |
|             | X:          | 10                   | [0-1920] |
|             | Y:          | 114                  | [0-1080] |
|             |             | Apply                |          |

Note: If you have finished above setting and still can't open the video, please check as below:

1. Check the collected data of HD Encoder, if it shows 0, then the HD Encoder connectio n is failed; you need check if the hardware connection is correct.

2. Check the RTMP connection status, if it shows unconnected, you need check if the Ne twork setting is correct (You need set the IP Address to have access to the internet)

| H.265/H.264 | l Encoder               | Language: English           |
|-------------|-------------------------|-----------------------------|
| Status      | System status           |                             |
| Encoder     | Running Time:           | 0000-00-00 00:01:00         |
| OSD         | CPU Usage:              | 23%                         |
| System      | Memory Usage:           | 39.0M/248.3M                |
|             | Input Size:             | 1920x1080p@60               |
|             | Collected Video Frames: | 3470                        |
|             | Lost Video Frames:      | 5                           |
|             | Audio Samplerate:       | 48000                       |
|             | Main stream             |                             |
|             | Encoding Type:          | H.265                       |
|             | Encoder size:           | 1920x1080@30                |
|             | Bitrate(kbit):          | 1500                        |
|             | TS URL:                 | http://192.168.1.168/0.ts   |
|             | HLS URL:                | http://192.168.1.168/0.m3u8 |
|             | RTSP URL:               | rtsp://192.168.1.168/0      |
|             | Multicast URL:          | Disable                     |

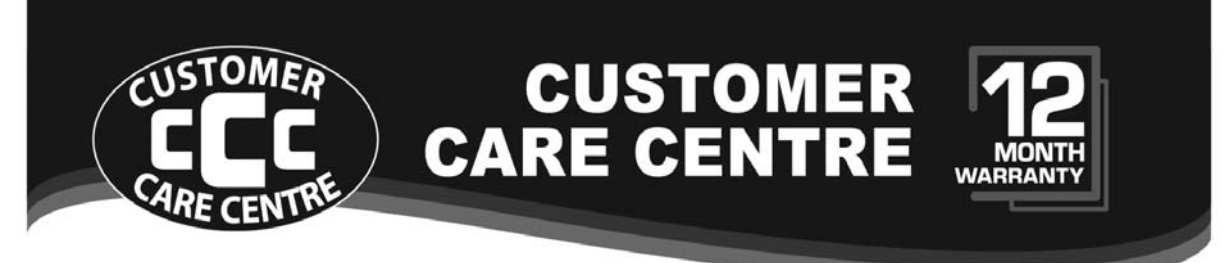

**THIS PRODUCT IS WARRANTED FOR 12 MONTHS FROM THE DATE OF PURCHASE.** Subject to the conditions of this warranty, the Customer Care Centre will perform necessary service on the product without charge for parts, or labour if, in the opinion of the manufacturer/ manufacturer's agent, the product is found to be faulty within the warranty period.

This warranty only applies if the product has been installed and used in accordance with the manufacturer's recommendations (as noted in the operating instructions) under normal use and reasonable care. The warranty covers normal domestic use only and does not cover damage, malfunction or failure resulting from use of incorrect voltage, accident, misuse, neglect, build-up of dirt or dust, abuse, misadjustment of customer controls, mains supply problems, thunderstorm activity, infestation by insects or vermin, tampering or repair by unauthorised persons (including unauthorised alterations), exposure to abnormally corrosive conditions or any foreign object or matter having entered the product.

If warranty service is required you should:

- Telephone the Customer Care Centre on 1300 662 946
- Provide a copy of your purchase receipt that shows retailer's identity and date of purchase.
- Send or bring the product to your Customer Care Centre. Please note that freight to and/or from your Customer Care Centre must be arranged by you.

A The warranties hereby conferred do not extend to any costs associated with the delivery, handling, freighting or transportation of the product or any part thereof or replacement of and do not extend to any damage or loss occurring during, or associated with transit.

THIS WARRANTY CARD AND THE PURCHASE DOCKET (OR SIMILAR PROOF OF PURCHASE) SHOULD BE RETAINED BY THE CUSTOMER AT ALL TIMES

# TROUBLE SHOOTING HELP LINE 1300 662 946

Customer Care Centre 562 Spencer Street, West Melbourne VICTORIA 3003

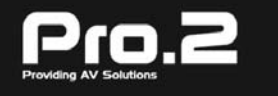

This advice does not limit, override or later your guaranteed rights under the Australian Consumer Law, including remedies for any failure of the Consumer Guarantees, which may include repair or replacement or it a Major Failure (as defined under the Australian Consumer Law) a replacement or refund. These guaranteed rights cannot be varied by Pro.2 or retailers of its products and have no set time limit.